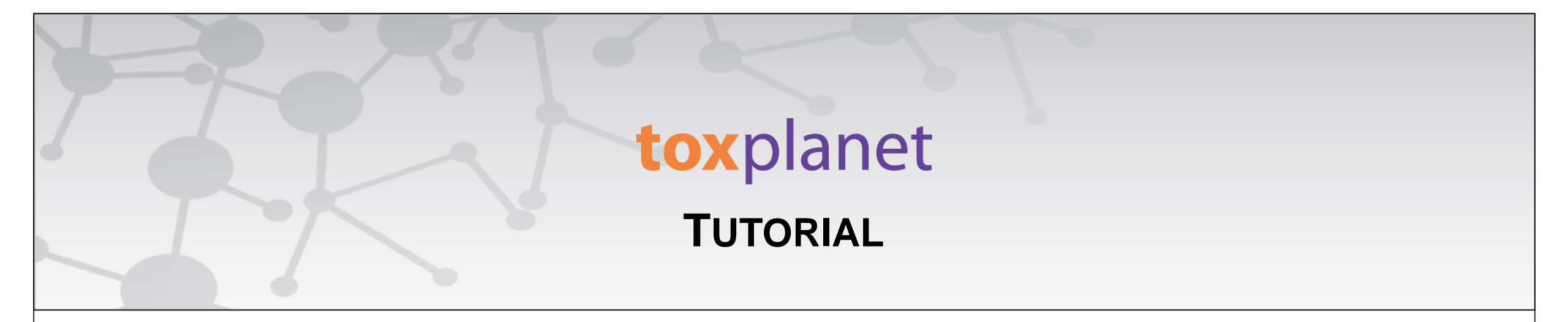

## **EXPERT Product Tabs** Print, Email, Save Results

www.toxplanet.com

ToxPlanet's EXPERT product tabs easily allow you to navigate search-specific content contained within its various products and their many component collections. In this tutorial, we will look at how to Print, Email, and Save results from the EXPERT product tabs.

## toxplanet

U Logout

| EXPERTIndex™ Search                                       | Welcome to the ToxPlanet System                                                                                                    |
|-----------------------------------------------------------|----------------------------------------------------------------------------------------------------|
| Search Term      Starts With     Exact Match     Contains | Our products have been designed to provide fast, easy, and intuitive access to a collection containing <b>millions</b> of documents covering over <b>1,000,000</b> unique substances.<br>This page is intended to give you a quick overview of how our system works.<br>The ToxPlanet products can be searched using seven different <b>Search Modes</b> . Select from the left search panel to switch between <b>Search Modes</b> . |
| Submit Clear                                              | EXPERTIndex <sup>™</sup> Search                                                                                                    |
|                                                           | Full Text Search                                                                                                    |
| Full Text Search                                          | MSDSonline® Advanced                                                                                                    |
| MSDSonline® Advanced                                      | TOXLINE® Special Advanced                                                                                                    |
| TOXLINE® Special                                          | REACH Registrations Advanced                                                                                                    |
| Advanced                                                  | TSCATS <i>Complete</i> <sup>™</sup> Advanced                                                                                                    |
| REACH Registrations<br>Advanced                           | ListEXPERT - List View                                                                                                    |

To use ToxPlanet's product tabs, begin by conducting an EXPERTIndex search. Start by clicking the EXPERTIndex<sup>™</sup> Search button on the left side of the screen. This brings up a search box and several searching options (Starts With, Exact Match, and Contains). The "Starts With" radio button is enabled as it is the default setting.

## **tox**planet

😃 Logout

| EXPERTIndex™ Search                                    | Welcome to the ToxPlanet System                                                                                                    |
|--------------------------------------------------------|----------------------------------------------------------------------------------------------------|
| Search Term                                            |                                                                                                    |
| phenol<br>O Starts With<br>O Exact Match<br>O Contains | Our products have been designed to provide fast, easy, and intuitive access to a collection containing <b>millions</b> of documents covering over <b>1,000,000</b> unique substances.<br>This page is intended to give you a quick overview of how our system works.<br>The ToxPlanet products can be searched using seven different <b>Search Modes</b> . Select from the left search panel to switch between <b>Search Modes</b> . |
|                                                        | EXPERTIndex <sup>™</sup> Search                                                                                                    |
| Submit Clear                                           | Full Text Search                                                                                                    |
| Full Text Search                                       | MSDSonline® Advanced                                                                                                    |
| MSDSonline® Advanced                                   | TOXLINE® Special Advanced                                                                                                    |
| TOXLINE® Special                                       | REACH Registrations Advanced                                                                                                    |
| Advanced                                               | TSCATS <i>Complete</i> ™ Advanced                                                                                                    |
| REACH Registrations<br>Advanced                        | ListEXPERT - List View                                                                                                    |

Enter the desired search term in the search box (for example, "*phenol*"), select a search option (for example, "Exact Match"), and click the Submit button to execute the search.

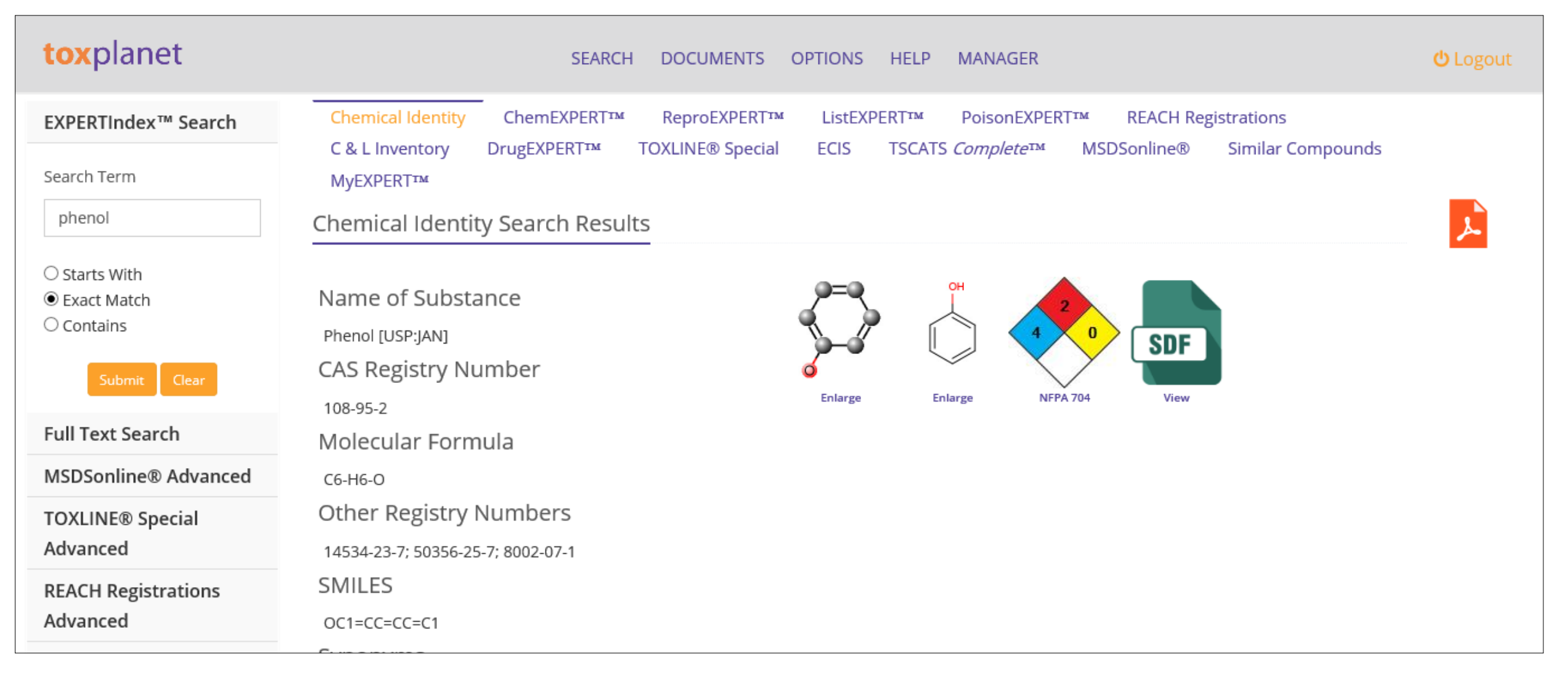

If there is an exact match in the EXPERTINDEX, the system retrieves the Chemical Identity page for the substance. Productspecific results can be found under the respective product tabs at the top of the screen.

| <b>tox</b> planet                                                                            | SEARCH DOCUMENTS OPTIONS HELP MANAGER                                                                                                    | <b>്</b> Logout |
|----------------------------------------------------------------------------------------------|----------------------------------------------------------------------------------------------------|-----------------|
| EXPERTIndex™ Search<br>Search Term<br>phenol                                                 | Chemical Identity       ChemEXPERT™       ReproEXPERT™       ListEXPERT™       PoisonEXPERT™       REACH Registrations         C & L Inventory       DrugEXPERT™       TOXLINE® Special       ECIS       TSCATS Complete™       MSDSonline®       Similar Compounds         MyEXPERT™       MyEXPERT™       Search Results       ECIS       TSCATS Complete™       MSDSonline®       Similar Compounds | <u>ــر</u>      |
| <ul> <li>Starts With</li> <li>Exact Match</li> <li>Contains</li> <li>Submit Clear</li> </ul> | Total Documents Returned: 10<br>Expand All Nodes Collapse All Nodes<br>NTP - National Toxicology Program<br>REPROTOX®                                                                                                    |                 |
| Full Text Search                                                                             | Shepard's Catalog of Teratogenic Agents                                                                                                    |                 |
| MSDSonline® Advanced                                                                         | S Workplace Hazardous Materials Information System (WHMIS) Program on Safe Motherhood                                                                                                    |                 |
| TOXLINE® Special<br>Advanced                                                                 |                                                                                                    |                 |
| REACH Registrations<br>Advanced                                                              |                                                                                                    |                 |

Click on a product tab to display the collections and documents available in that product and for that search.

| <b>tox</b> planet                                                                            | SEARCH DOCUMENTS OPTIONS HELP MANAGER                                                                                                    | <b>്</b> Logout |
|----------------------------------------------------------------------------------------------|----------------------------------------------------------------------------------------------------|-----------------|
| EXPERTIndex™ Search<br>Search Term<br>phenol                                                 | Chemical Identity       ChemEXPERT™       ReproEXPERT™       ListEXPERT™       PoisonEXPERT™       REACH Registrations         C & L Inventory       DrugEXPERT™       TOXLINE® Special       ECIS       TSCATS Complete™       MSDSonline®       Similar Compounds         MyEXPERT™       MyEXPERT™       Search Results       ECIS       TSCATS Complete™       MSDSonline®       Similar Compounds |                 |
| <ul> <li>Starts With</li> <li>Exact Match</li> <li>Contains</li> <li>Submit Clear</li> </ul> | Total Documents Returned: 10<br>Expand All Nodes Collapse All Nodes<br>NTP - National Toxicology Program                                                                                                    |                 |
| Full Text Search                                                                             | Shepard's Catalog of Teratogenic Agents                                                                                                    |                 |
| MSDSonline® Advanced                                                                         | TERIS - Teratogen Information System     WHMIS) Program on Safe Motherbood                                                                                                    |                 |
| TOXLINE® Special<br>Advanced                                                                 | Contract and a substantiation system (in mis) in ogram on sale modelen ood                                                                                                    |                 |
| REACH Registrations<br>Advanced                                                              |                                                                                                    |                 |

You can print results by clicking the orange PDF icon (to expand and print all results).

| Search Results for 10                                                      | 3-95-2                                                                                                    |  |
|----------------------------------------------------------------------------|----------------------------------------------------------------------------------------------------|--|
| Total Documents Disp                                                       | layed: 10 (Total Found: 10)                                                                                                    |  |
| NTP - National Toxi                                                        | cology Program                                                                                                    |  |
| Reproductive Asse                                                          | ssment by Continuous Breeding (RACB) Studies and Abstracts                                                                                                    |  |
| Final Report on the Re<br>Final Report on the Re                           | productive Toxicity of a Chemical Mixture in CD-1-Swiss Mice<br>productive Toxicity of a Complex Mixture of Groundwater Contaminants in Sprague-Dawley Rats         |  |
| Teratology (TER) St                                                        | udies and Abstracts                                                                                                    |  |
| Abstract on the Terato<br>Abstract on the Terato<br>Teratologic Evaluation | logic Evaluation of Phenol (CAS No. 108-95-2) in CD-1® Mice<br>logic Evaluation of Phenol (CAS No. 108-95-2) In CD® Rats<br>of Phenol (CAS No. 108-95-2) in CD Rats |  |
| REPROTOX®                                                                  |                                                                                                    |  |
| PHENOL<br>SPORICIDIN DISINFECTAI                                           | л                                                                                                    |  |
| Shepard's Catalog                                                          | f Teratogenic Agents                                                                                                    |  |
| Phenol                                                                     |                                                                                                    |  |
| TERIS - Teratogen Ir                                                       | Iformation System                                                                                                    |  |
| PHENOL                                                                     |                                                                                                    |  |
| Workplace Hazardo                                                          | us Materials Information System (WHMIS) Program on Safe Motherhood                                                                                                  |  |

The system converts the results list to PDF format and displays it in a new window with native Adobe controls. These controls can be used to Print or Save the results list, or to attach a copy of the saved list to an Email.

## toxplanet

For more information, visit our website

www.toxplanet.com